## Ingreso de web VGM

https://www.hapag-lloyd.com/en/online-business/shipments/webvgm.html

- 1. Ingresar número de booking
- 2. Ingresar número de contenedor
- 3. Ingresar peso del VGM (viene incluido en su ticket de pesaje)
- 4. Nombre de la persona que está ingresando el VGM (no acepta caracteres especiales o acentos)
- 5. Ingresar nombre del shipper (no acepta caracteres especiales o acentos)
- 6. Dar click en el botón "Get Tare and Validate"
- 7. Dar click en el botón "Submit"

| o Transmissions / Shipm | nents found. |            |                  |                  |                        |                       |              |
|-------------------------|--------------|------------|------------------|------------------|------------------------|-----------------------|--------------|
| DE                      |              |            |                  |                  |                        |                       |              |
| /GM Details             | 1            |            |                  |                  |                        |                       |              |
|                         |              |            |                  |                  |                        |                       |              |
| Container               | Tare         | Max. Gross | Verified Weight  |                  | Verification Signature | Shipper Company       | ()<br>Status |
|                         |              |            | (including tare) |                  | (responsible person)   | (responsible company) |              |
| HLXU 1279376            | 2            | 3          | 4700             | ka v             | Amandine Solis         | CJ LOGISTICS 5        |              |
|                         |              |            |                  | [ v]             |                        |                       |              |
|                         |              |            |                  | v                |                        |                       |              |
|                         |              |            |                  | v                |                        |                       |              |
|                         |              |            | -                | )[ v]            |                        |                       |              |
|                         |              |            |                  |                  |                        |                       |              |
|                         |              |            |                  |                  |                        |                       |              |
|                         |              |            | Ge               | et Tare and Vali | date New Entry         | Optional Details      | Submit       |